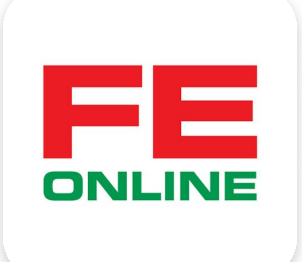

# hướng dẫn sử dụng ứng dụng FE ONLINE 2.0

#### **FE CREDIT**

Khởi tạo và quản lý khoản vay, thẻ tín dụng ÜDANK Tiện ích ngân hàng số

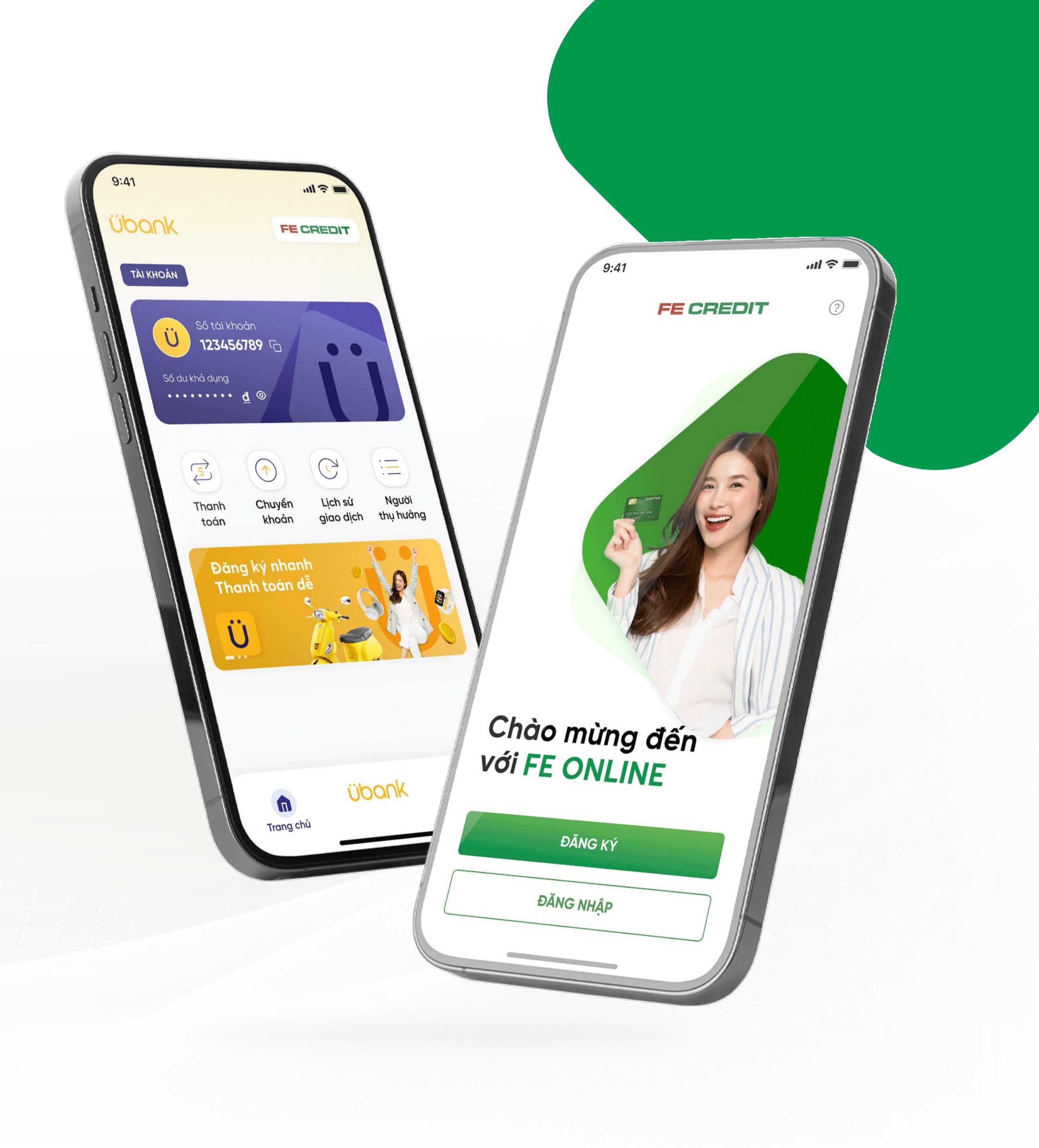

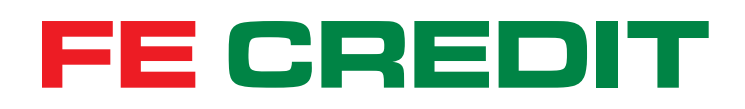

# Hướng dẫn KÍCH HOẠT THẢ TÍN DỤNG FE CREDIT trên ứng dụng FE ONLINE 2.0

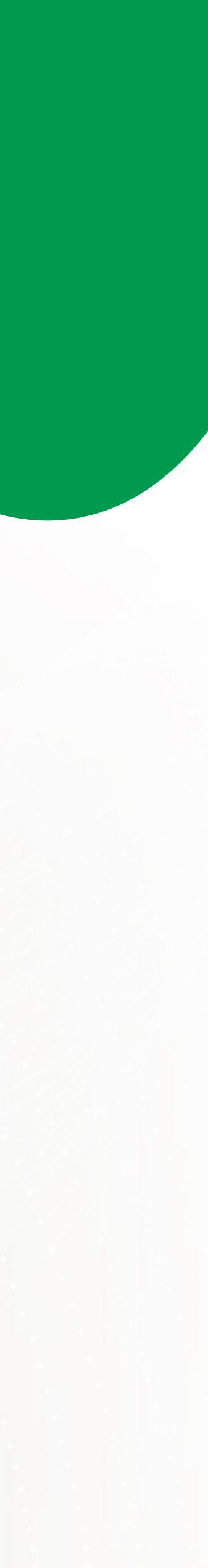

## 1 Kích hoạt thẻ tín dụng FE CREDIT

#### 1.1 Chọn kích hoạt thẻ từ trang chủ

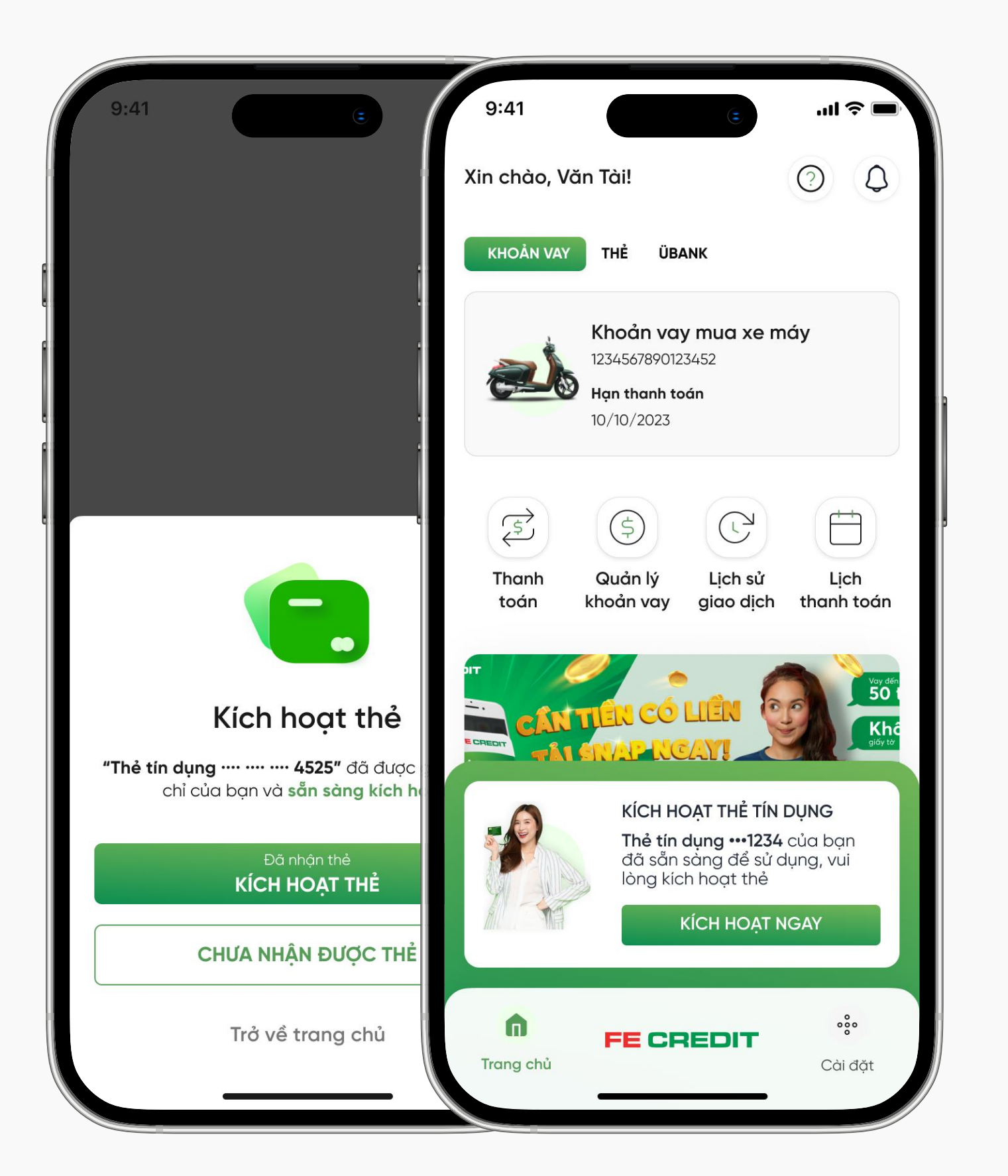

Đăng nhập ứng dụng FE ONLINE 2.0, Chọn "KÍCH HOẠT THỂ"

### Hoặc chọn kích hoạt thẻ từ trang "THể"

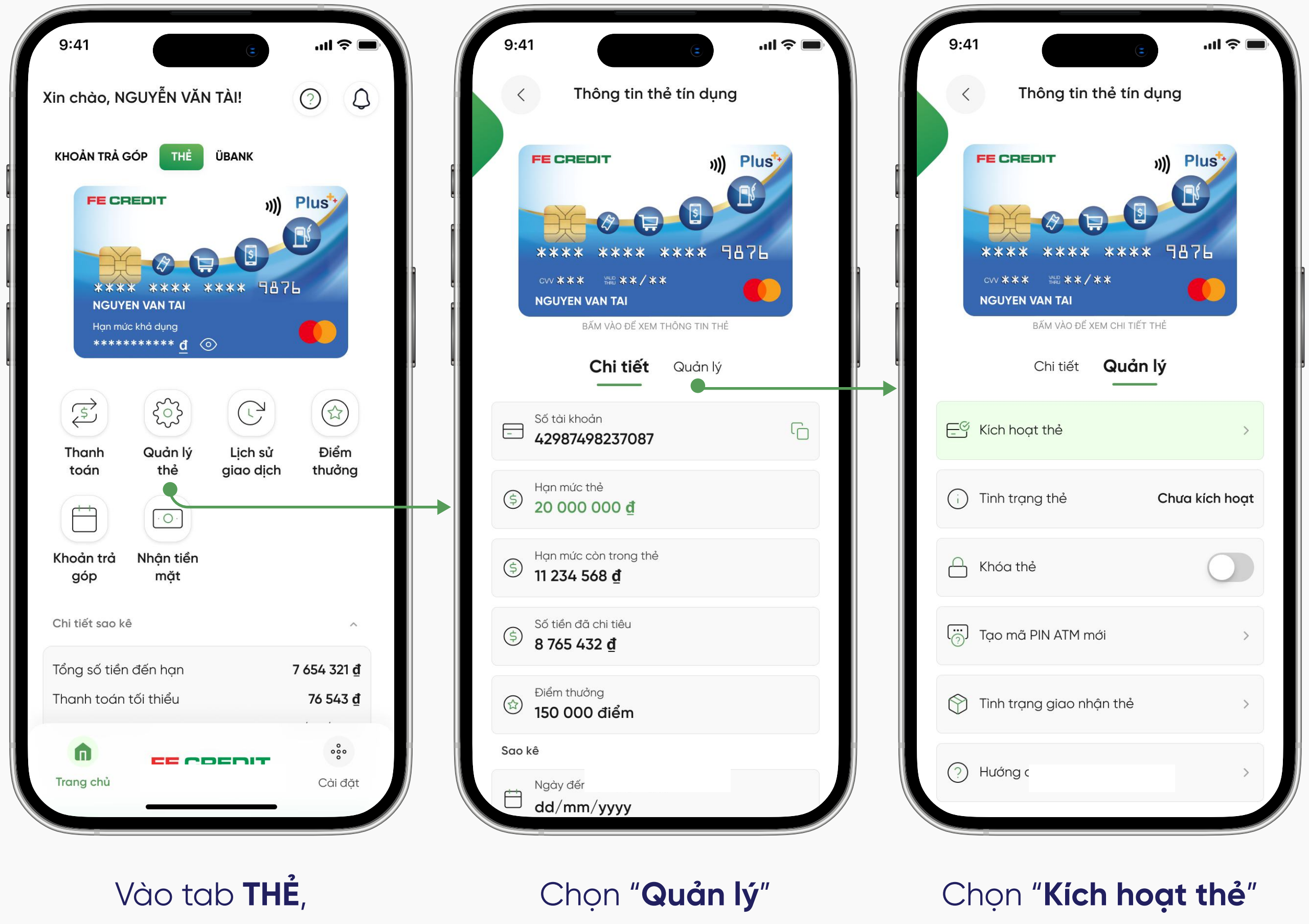

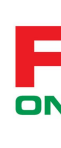

chọn "Quản lý thẻ"

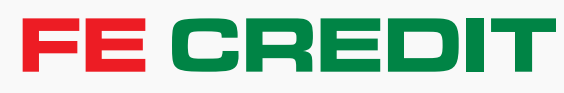

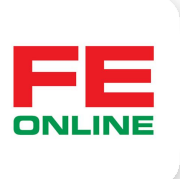

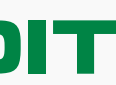

# **1** Kích hoạt thẻ tín dụng FE CREDIT

#### 1.2 Xác nhận

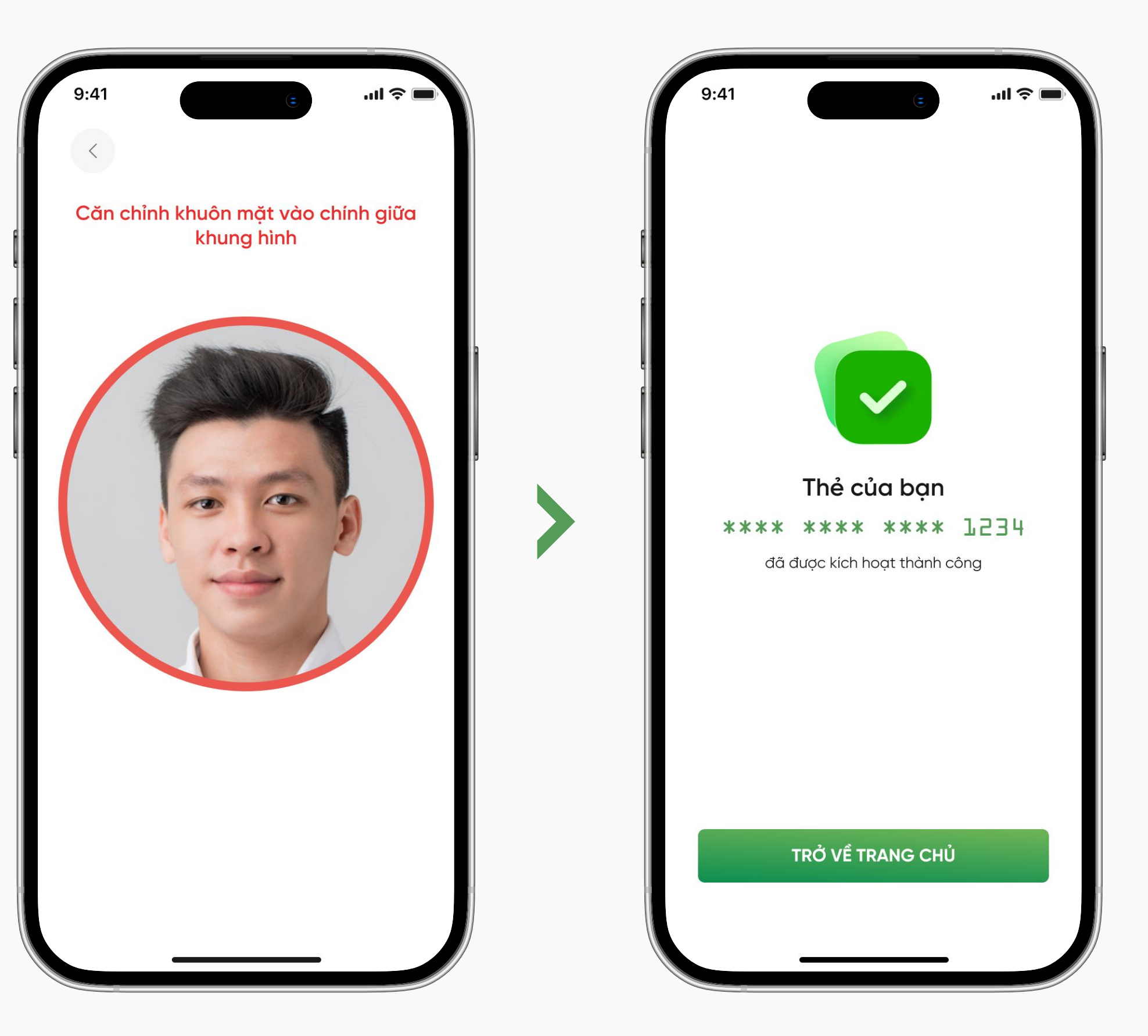

Xác thực khuôn mặt để kích hoạt thẻ

Kích hoạt thẻ thành công

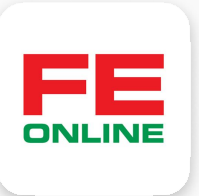

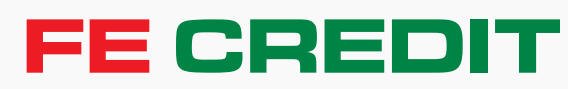

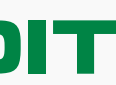